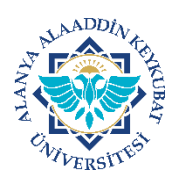

## ALANYA ALAADDİN KEYKUBAT ÜNİVERSİTESİ MİCROSOFT AZURE BASİT KULLANMA KILAVUZU

Üniversitemiz ve Microsoft ile yapılan kampüs anlaşması sonucunda, kurumumuzda çalışan personel veya öğrenciler, Microsoft Azure bulut veritabanında yer alan programları ücretsiz ve lisanslı olarak mevcut bilgisayarlarına, tablet veya telefonlarına (ios/andorid cihazlar) indirebilirler veya online olarak kullanabilirler.

Microsoft Azure, Microsoft'un Bulut uygulama geliştirme ve altyapı platformudur. Bu platform bizlere internet üzerinde çalışan ve verilerini de Microsoft Data Center üzerinde tutabilen internet uygulamaları geliştirebilmemize olanak sağlar. Microsoft un Bulut çözümü ile geliştirilen uygulama verileri istenirse bulut üzerinde çalışması sağlanabilir ve/veya geliştirilen bir uygulamanın bulut üzerinde oluşturulan sanal makineler ile host edilebilmesi sağlanabilir.

Microsoft Azure platformunda; Windows 10, Windows Server ailesi, Project, Visio, Visual Studio, SQL Server vb. çok sayıda Microsoft yazılımına ücretsiz ve lisanslı olarak ulaşılabilmektedir.

Microsoft Azure'de sağlanan çoğu hizmet Üniversitemiz öğrencilerine ücretsizdir. Ücretli olan programlar ise yine Üniversitemiz öğrencilerine 12 ay'a kadar ücretsizdir. Daha sonradan uygulama kullanılmaya devam edilmek istenirse Microsoft Azure belli miktarlarda ücretsiz kredi sağlayabilir.

## NOTLAR

1- Aşağıdaki görsel anlatım sadece Windows bilgisayarlar için hazırlanmıştır.

2- Microsoft Azure uygulamaları, İOS ve Andorid cihazlarda, ilgili uygulama mağazasından indirildikten sonra kurumsal e-posta adresi ve şifresi ile giriş/login yapılarak lisanslı ve ücretsiz olarak kullanılabilir.

A-SİSTEME GİRİŞ

1. Bilgisayarınızın internet tarayıcısından portal.azure.com adresine giriş yapınız.

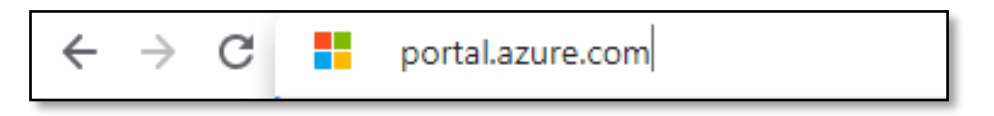

2. Gelen ekranda, tarafınıza verilen kurumsal e-posta adresinizi yazınız ve ileri tıklayınız.

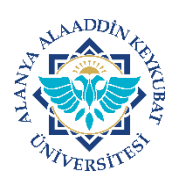

3. Gelen ekranda, tarafınıza verilen <u>kurumsal e-posta adresinize</u> ait parolanızı yazınız ve <u>Oturum açın</u> alanını tıklayınız.

| <b>F</b>                                                                                                    |  |  |  |  |  |
|----------------------------------------------------------------------------------------------------|--|--|--|--|--|
|                                                                                                    |  |  |  |  |  |
| ←                                                                                                    |  |  |  |  |  |
| Parola girin                                                                                                    |  |  |  |  |  |
| Parola                                                                                                    |  |  |  |  |  |
| Parolamı unuttum Oturum açın                                                                                       |  |  |  |  |  |
|                                                                                                    |  |  |  |  |  |
| Office365 sistemine eduroam-EBYS parolanız ile giriş<br>yapabilirsiniz. <b>Bilgi İşlem Daire Başkanlığı - ALKÜ</b> |  |  |  |  |  |

B- UYGULAMAYI KULLANMA

 Bu ekranın sağ tarafında "Öğrenci avantajlarına erişin" alanında yer alan <u>"Keşfet"</u> alanını tıklayınız.

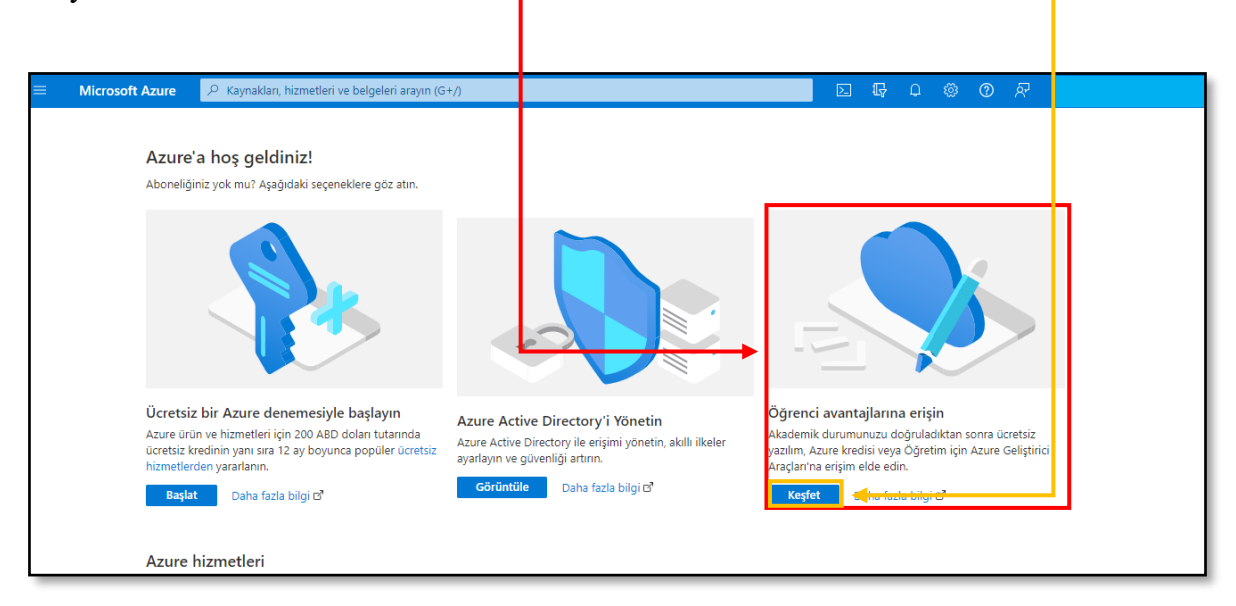

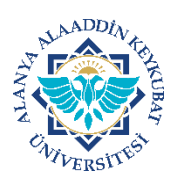

## ALANYA ALAADDİN KEYKUBAT ÜNİVERSİTESİ MİCROSOFT AZURE BASİT KULLANMA KILAVUZU

2. Gelen ekranda, **"öğrenme kaynakları"** altında yer alan alanlardan birini seçebilirsiniz. Bu alanların tanıtımı aşağıdaki diğer görsellere yer almaktadır.

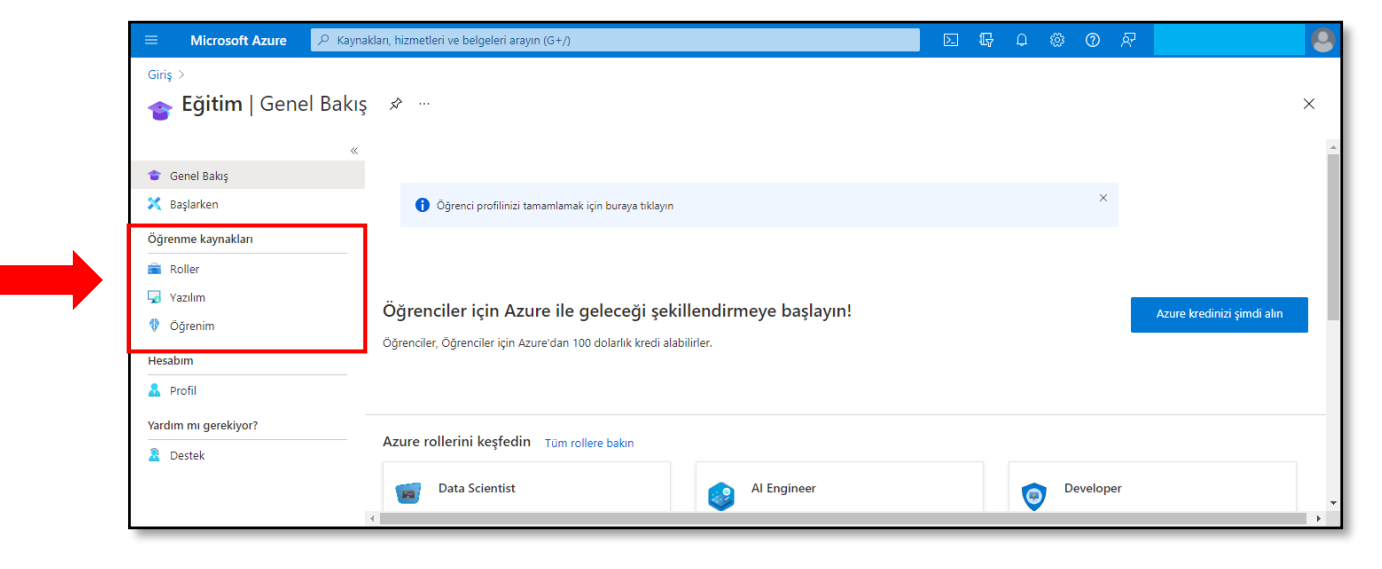

3. <u>"Roller"</u> sekmesine tıklayarak bulut teknolojilerinde hemen çalışmaya başlayabilirsiniz.

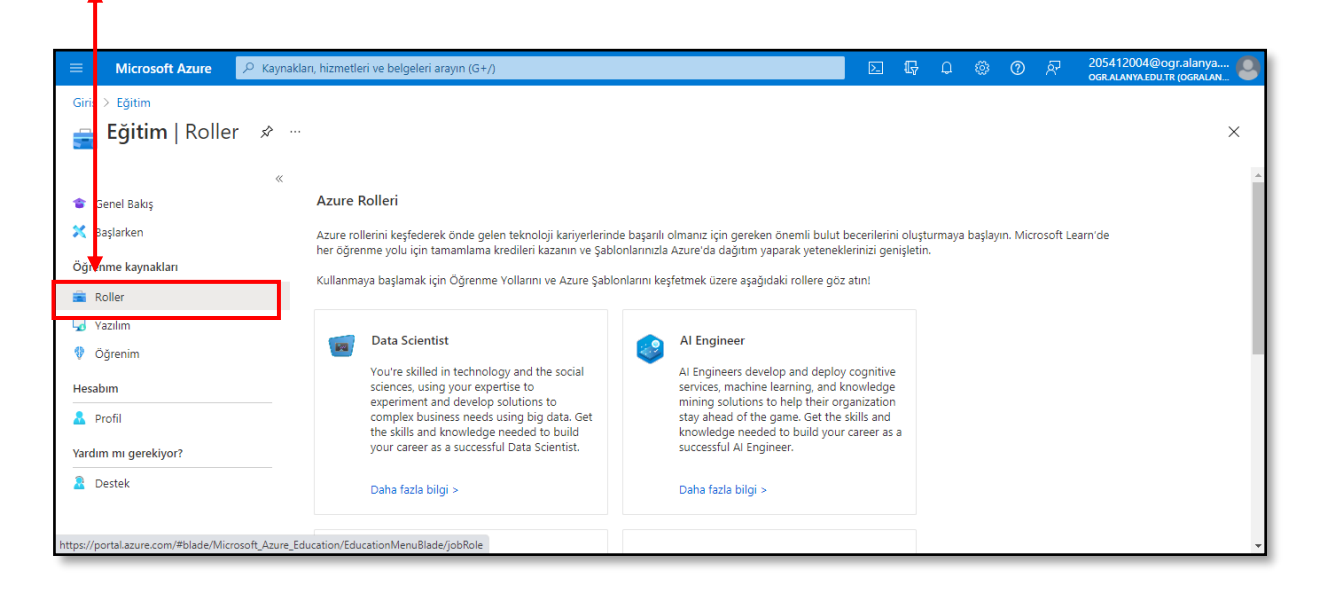

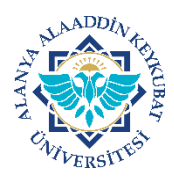

## ALANYA ALAADDİN KEYKUBAT ÜNİVERSİTESİ MİCROSOFT AZURE BASİT KULLANMA KILAVUZU

4. <u>"Yazılım</u>" sekmesine tıklayarak Microsoft'un sunduğu uygulamaları kişisel bilgisayarınıza ücretsiz
 ▲ olarak indirebilir ve hemen kullanmaya başlayabilirsiniz.

| 😑 Microsoft Azure 🔎 Ka                   | aynakları, hizmetleri ve belgeleri arayın (G+ | N                |                                                                     |                                                    | <b>D (</b> | , Û      | ©        | ?       | ঙ্গ    | 205412004@ogr.alanya |
|------------------------------------------|-----------------------------------------------|------------------|---------------------------------------------------------------------|----------------------------------------------------|------------|----------|----------|---------|--------|----------------------|
| Giriş⊃ Eğitim<br>Giriş⊃ Eğitim   Yazılım | \$                                            |                  |                                                                     |                                                    |            |          |          |         |        | ×                    |
| 🞓 G nel Bakış<br>🗶 Bışlarken             | « 🔎 Ara                                       |                  | Ürün kategorisi : <b>Tümü</b><br>Ürün dili : <b>Türkçe,Çoklu Di</b> | İşletim Sistemi : <b>Tümü</b><br>İ <b>ngilizce</b> | Sis        | tem türü | : 64 bit | t,Hizme | et     |                      |
| Öğrer me kaynakları                      | 85 Öğe                                        |                  |                                                                     |                                                    |            |          |          |         |        | # ≡                  |
| 💼 📈ller                                  | Ad ↑↓                                         | Ürün kategorisi  | ^↓ İşletim S                                                        | istemi ↑↓                                          | Sistem tü  | rü ↑↓    |          |         | Dil 1  | ¢1                   |
| 🔽 Yazılım                                | SQL Server 2019 Developer                     | Database         | Windows                                                             |                                                    | 64 bit     |          |          |         | İngili | izce                 |
| 💔 Öğrenim                                | Visual Studio Enterprise 2019                 | Developer Tools  | Windows                                                             |                                                    | 64 bit     |          |          |         | Çokl   | u Dil                |
| Hesabim                                  | Name.com domain name and se-                  | Security         | Windows                                                             |                                                    | Hizmet     |          |          |         | Çoklı  | u Dil                |
| 🔒 Profil                                 | Machine Learning Server 9.4.7 fo-             | AI + Machine Le  | arning Windows                                                      |                                                    | 64 bit     |          |          |         | İngili | izce                 |
| Yardım mı gerekiyor?                     | Microsoft R Client 9.4.7                      | Database         | Windows                                                             |                                                    | 64 bit     |          |          |         | İngili | izce                 |
| B Destek                                 | Agents for Visual Studio 2019 (v···           | Developer Tools  | Windows                                                             |                                                    | 64 bit     |          |          |         | Çoklı  | u Dil                |
|                                          | Agents for Visual Studio 2019 (v              | Developer Tools  | Windows                                                             |                                                    | 64 bit     |          |          |         | Çokl   | u Dil                |
|                                          | Azure DevOps Server 2020 Upda-                | Productivity Too | ls Windows                                                          |                                                    | 64 bit     |          |          |         | Çokl   | u Dil                |

5. <u>"Öğrenim</u>" sekmesine tıklayarak Azure ve Azure içerisinde yer alan uygulamaların nasıl kullanıldığı
 hakkında ücretsiz eğitim arabilirsiniz.

| =            | Microsoft Azure                            | € Kaynakla | arı, hizmetleri ve belgeleri arayı            | n (G+/)     |                                 |                   | F Q @ Q Á   | 205412004@ogr.alanya |
|--------------|--------------------------------------------|------------|-----------------------------------------------|-------------|---------------------------------|-------------------|-------------|----------------------|
| Giriş 🕽      | <sup>Eğitim</sup><br>E <b>ğitim</b>   Öğre | enim ≉     |                                               |             |                                 |                   |             | ×                    |
| 🎓 Go<br>🗶 Ba | nel Bakış<br>şlarken                       | ~          | <ul><li><i>P</i> Ara</li><li>55 Öğe</li></ul> |             | Düzeyler : Tümü Roller          | r : Tümü          |             |                      |
| Öğrer        | ne kaynakları                              |            | Başlık ↑↓                                     | Düzeyler ↑↓ | Roller ↑↓                       | Son Değiştirme ↑↓ | Modüller ↑↓ | Süre ↑↓              |
| 💼 R          | ller                                       |            | Azure ile İlgili Temel Bilgile-               | Başlangıç   | Çözüm Mimarı, Geliştirici,      | 2020-09-14        | 3           | 1 sa 41 dk           |
| Va:          | zilim                                      |            | Azure'da yapay zekayı kull…                   | Başlangıç   | Geliştirici, Veri Bilimcisi, Ya | 2020-07-17        | 1           | 34 dk                |
| 💔 Öğ         | renim                                      |            | Azure ile İlgili Temel Bilgile-               | Başlangıç   | Çözüm Mimarı, Geliştirici,      | 2020-09-14        | 4           | 2 sa 40 dk           |
| Hesabı       | m                                          |            | Azure ile İlgili Temel Bilgile-               | Başlangıç   | Geliştirici, İşletme Sahibi, T  | 2020-09-14        | 6           | 2 sa 20 dk           |
| 🔒 Pro        | ofil                                       |            | Microsoft Azure'da görünt…                    | Başlangıç   | Çözüm Mimarı, Geliştirici,      | 2020-07-03        | 6           | 2 sa 56 dk           |
| Yardım       | mı gerekiyor?                              |            | Doğal dil işlemeyi keşfetme                   | Başlangıç   | Çözüm Mimarı, Geliştirici,      | 2020-07-03        | 4           | 2 sa 13 dk           |
| De           | stek                                       |            | Azure Verilerinin Temelleri:                  | Başlangıç   | İş Kullanıcısı, Veri Mühendi    | 2020-06-26        | 5           | 1 sa 39 dk           |
| _            |                                            |            | Azure Verilerinin Temelleri:                  | Başlangıç   | İş Kullanıcısı, Veri Mühendi    | 2020-06-29        | 3           | 1 sa 27 dk           |
|              |                                            |            | Araştırmacılar için Azure B…                  | Başlangıç   | higher-ed-educator, schoo       | . 2021-04-28      | 9           | 5 sa 50 dk           |
|              |                                            |            | Azure Verilerinin Temelleri:                  | Başlangıç   | İş Kullanıcısı, Veri Mühendi    | 2020-06-29        | 3           | 2 sa 24 dk           |
|              |                                            |            | SC-900 bölüm 1: Güvenlik,                     | Başlangıç   | İş Kullanıcısı                  | 2021-07-29        | 2           | 45 dk                |